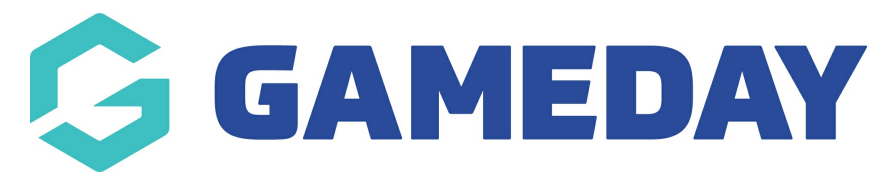

## Member Records | Overview

Once a member has been added to your database through a registration form or by manual entry, member records are stored and can be viewed on an individual basis by administrators within your database.

To view an individual member record:

1. Click on Members in the menu and select LIST MEMBERS

| Ġ GAMEDAY 💪 🔍                                                                           | Search til                                                                    |                                                                                                    | 🤀 🎯 🕐 🌲 🌣 🖪                                                                                            |
|-----------------------------------------------------------------------------------------|-------------------------------------------------------------------------------|----------------------------------------------------------------------------------------------------|----------------------------------------------------------------------------------------------------|
| GameDay Passport Training ~<br>Association                                              | GameDay Passport Trainii                                                      | ng                                                                                                    |                                                                                                    |
| Dashboard                                                                               | Details Edit                                                                  | t Contacts Edit                                                                                               |                                                                                                    |
| Members •<br>List Members<br>Duplicate Resolution<br>Member Rollover<br>Transfer Member | 12 Stack Lane<br>Melbourne<br>VIC, AUSTRALIZ<br>+61400100200<br>hello@mygamed | A, 3000 Margaret Bell<br>(Phone) 0400100200<br>hello@mygameday.app<br>Treasurer<br>Melissa Boyle<br>cronococo | Vice President<br>Barry Driscoll<br>0400100201<br>hello@mygameday.app<br>Secretary<br>Barrett Ferguson |
| Card Printing<br>Player League Stats<br>Injury Reporting<br>Contracts                   |                                                                               | 0400100202<br>hello@mygameday.app<br>Show more ~                                                              | 0400100203<br>hello@mygameday.app                                                                      |
| List Accreditations                                                                     | Stats Configure                                                               |                                                                                                    |                                                                                                    |
| Competitions •                                                                          | Members                                                                       | Players by Gender                                                                                             | Players by Gender                                                                                      |
| Clubs +                                                                                 | 0.8                                                                           |                                                                                                    | 0.8                                                                                                    |

2. Locate the member record that you want to view, and click the **VIEW** (magnifying glass) icon next to the member's name.

| Members in Association |                                                                                                    |                       |                 |             |               |                   |                           |  |
|------------------------|----------------------------------------------------------------------------------------------------|-----------------------|-----------------|-------------|---------------|-------------------|---------------------------|--|
|                        | If you are seeing 'Potential Duplicate' in the Active field, you may need to resolve duplicates.    Showing Family Name Including  Season  Age Group  Status  Member Type  Gender    2023 Season All Age Gr  Active  All  All Genders |                       |                 |             |               |                   |                           |  |
|                        |                                                                                                    | Active in Association | Legal Firstname | Family name | Date of Birth | Assigned Gender a | Telephone Number (Mobile) |  |
|                        | ā                                                                                                    |                       | Reubenad        | Adams       | 24/01/2010    | Male              |                           |  |
|                        | a                                                                                                    |                       | Colton          | Bailey      | 21/02/2010    | Female            |                           |  |
|                        | đ                                                                                                    |                       | Hunter          | Barr        | 22/02/2014    | Female            |                           |  |

Member Records will allow you to see:

| Reubenad Adams   | Reubenad Adams       |                              |            |           |                              | Mark as Duplicate Member Cards                  |
|------------------|----------------------|------------------------------|------------|-----------|------------------------------|-------------------------------------------------|
| Dashboard        |                      | Member Summa                 | ry Edit    | Contact [ | Details Edit                 | Registered                                      |
| Types 🔻          |                      | Assigned Gender<br>at Birth: | Male       | Email:    | <u>bevipo@mailinator.com</u> | Registered in Current Season: 2023<br>Season as |
| Accreditations   |                      | Date of Birth:               | 24/01/2010 |           |                              | Player                                          |
| Transactions     |                      | Nationality:                 | AUSTRALIA  |           |                              | Other Clubs                                     |
| Tags             |                      |                              |            |           |                              | GameDay Passport Training (Player)              |
| Injuries 🔹       | Add Photo            |                              |            |           |                              | Documents                                       |
| Tribunal         |                      |                              |            |           |                              | No Documents available                          |
| Member History 🔹 |                      |                              |            |           |                              | Add Document                                    |
| Statistics       |                      |                              |            |           |                              |                                                 |
|                  | Identification       |                              |            |           |                              |                                                 |
| 8월 월 유 방         | Passport Nationality |                              |            | AUST      | RALIA                        |                                                 |

- **Dashboard**: Any details associated with that member, including information submitted through registration forms, registration status, contact details and more.
- Assigned Member Types
- Accreditations
- Transactions
- Member Tags
- Injury Reports
- Tribunal Records
- **Member History**: Any current or historical records of a member's involvement with a given Association, Club or Team
- Competition Statistics

## Actions

Each Member Record offers a number of different actions, including:

| Reubenad Adams<br>Member | ~     | Reubenad Adams       | 3                            | ୭          | 9                              | Mark as Duplicate Member Cards                        |
|--------------------------|-------|----------------------|------------------------------|------------|--------------------------------|-------------------------------------------------------|
| Dashboard                | Ū     |                      | Member Summar                | y Edit     | Contact Details Edit           | Registered                                            |
| Types                    | Ŧ     |                      | Assigned Gender<br>at Birth: | Male       | Email: <u>bevipo@mailinato</u> | r.com Registered in Current Season: 2023<br>Season as |
| Accreditations           |       | $\sim$               | Date of Birth:               | 24/01/2010 |                                | Player                                                |
| Transactions             |       |                      | Nationality:                 | AUSTRALIA  |                                | Other Clubs                                           |
| Tags                     |       | 1                    |                              |            |                                | GameDay Passport Training (Player)                    |
| Injuries                 | •     | Add Photo            |                              |            |                                | Documents                                             |
| Tribunal                 |       |                      |                              |            |                                | 5 No Documents available                              |
| Member History           |       |                      |                              |            |                                | Add Document                                          |
| Statistics               |       |                      |                              |            |                                |                                                       |
|                          |       | Identification       |                              |            |                                |                                                       |
| ABS 2                    | Comps | Passport Nationality |                              |            | AUSTRALIA                      |                                                       |

- **1. Add Photo**: Manually add a photo to the member's record.
- **2. Edit Details**: Edit the information stored in the member record.
- **3. Mark as Duplicate**: Manually mark the member as a duplicate record.
- 4. Member Cards: Access the member's unique member card and QR code.
- **5. Add Document**: Manually add a document to the member's record.

For more information on processes relevant to **Member Records**, please refer to the **Related Articles** section of this article.